## **ISRock**nikai tájékoztató – kérdések és válaszok

TSD-QA (2018/02)

- K: Véletlenszerűen kék képernyőt ("kék halál") kapok, miután telepítem a Windows 10 RS3 (1709) verzióját az A320M-HDV alaplapon. Mit tegyek?
  - K: Ha az alábbi hibaüzenettel együtt jelentkezik a kék képernyő, az alábbi lépéseket követve telepítse az

AMD all in 1

driver ver:17.40.1025 illesztőprogramot.

[Hibaadatok]

Leállási kód: SYSTEM SERVICE EXCEPTION

A hiba oka: atikmdag.sys

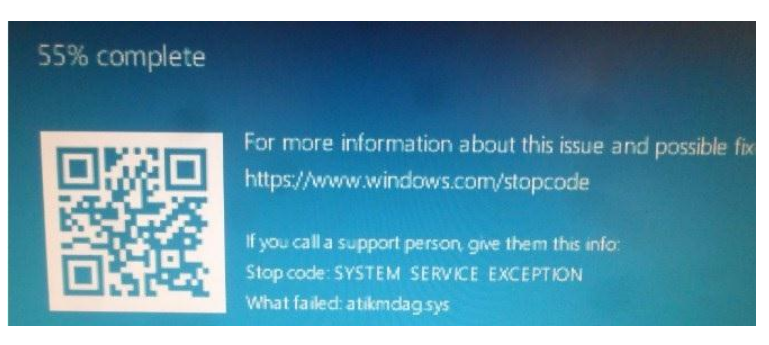

1. lépés: távolítsa el a videokártyát az Eszközkezelő segítségével.

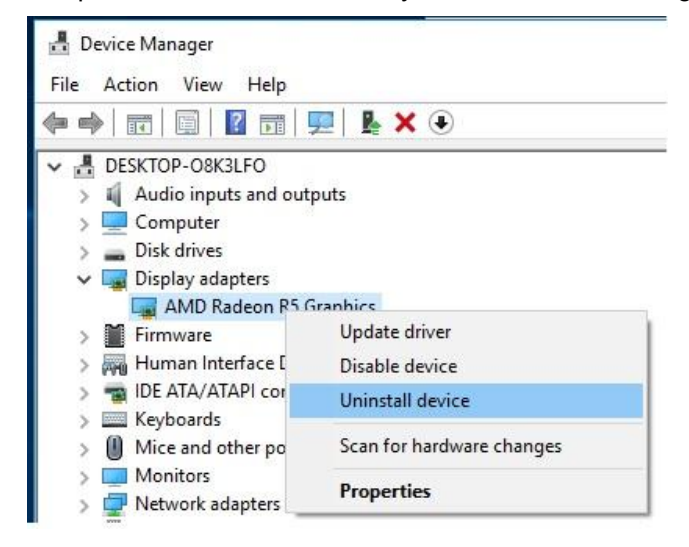

2. lépés: töltse le az AMD all in 1 driver ver:17.40.1025 illesztőprogramot az ASRock weboldaláról, és telepítse a rendszerrel.

Hivatkozás: https://www.asrock.com/MB/AMD/A320M-HDV/index.asp#Download

## Technikai tájékoztató – kérdések és válaszok

TSD-QA (2018/02)

| Download                                    |                               |          |           |          |          |         |
|---------------------------------------------|-------------------------------|----------|-----------|----------|----------|---------|
| Select your OS: Windows 10 64bit *          |                               |          |           |          |          |         |
| Social Barris                               | 00                            | 0:20     | Data      |          | Download |         |
| AMD all in 1 driver ver:17.40.1025          | Windows <sup>®</sup> 10 64bit | 848.11MB | 2018/1/22 | F Global | Europe   | China   |
| AMD ALL in 1 with VGA driver ver:17.40.3301 | Windows <sup>®</sup> 10 64bit | 563.41MB | 2018/1/22 | F Global | Europe   | 🌆 China |
|                                             | Windows <sup>®</sup> 10 64bit | 267.59MB | 2018/1/22 | 👫 Global | Europe   | China   |
|                                             | Windows <sup>®</sup> 10 64bit | 10.20MB  | 2018/1/22 | 👫 Global | Europe   | China   |
| AppCharger ver:1.0.6                        | Windows <sup>®</sup> 10 64bit | 644.25KB | 2017/2/24 | 🛤 Global | 🛤 Europe | 👫 China |

- 2. K: Kicsit erősebben is megpróbáltam kihúzni a PCIE grafikus kártyát, de így sem sikerült. Hogyan kell helyesen eltávolítani a PCIE eszközöket a 300-as sorozatból?
  - V: Ha problémába ütközik a PCIE eszközök behelyezésekor/eltávolításakor, az alábbi lépések segítségével tudja biztonságosan behelyezni/eltávolítani

a PCIE eszközöket.

- 1. lépés: állítsa le a rendszert, majd húzza ki a tápkábelt.
- 2. lépés: keresse meg a PCIE foglalat zárját.

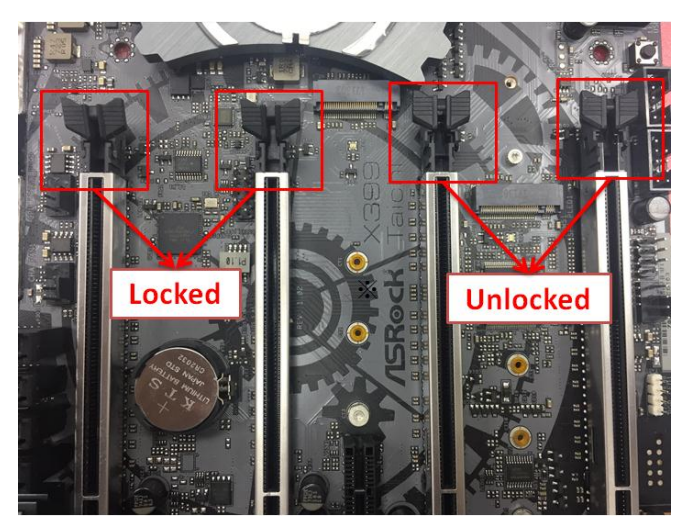

3. lépés: az oldáshoz egy kézzel óvatosan nyomja le a zárat, mielőtt behelyezi a PCIE eszközt.

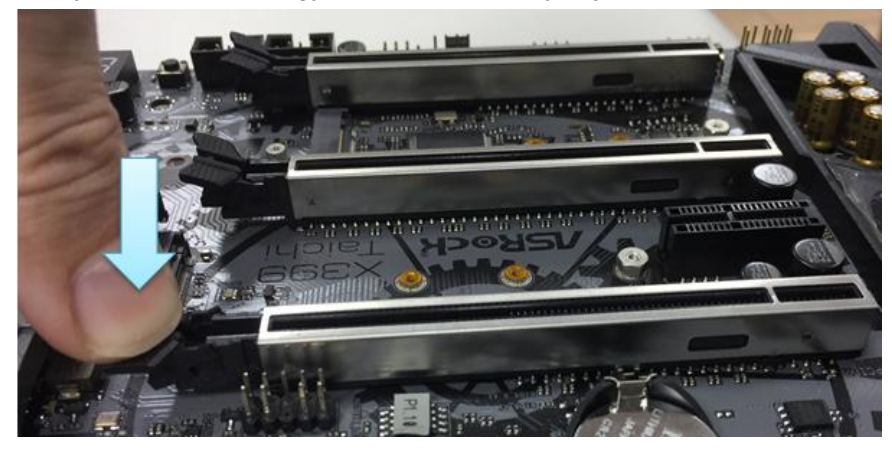

2. oldal

## Technikai tájékoztató – kérdések és válaszok

TSD-QA (2018/02)

4. lépés: két kézzel nyomja be teljesen a PCIE eszközt.

5. lépés: az oldáshoz egy kézzel óvatosan nyomja le a zárat, mielőtt eltávolítaná a PCIE eszközt.

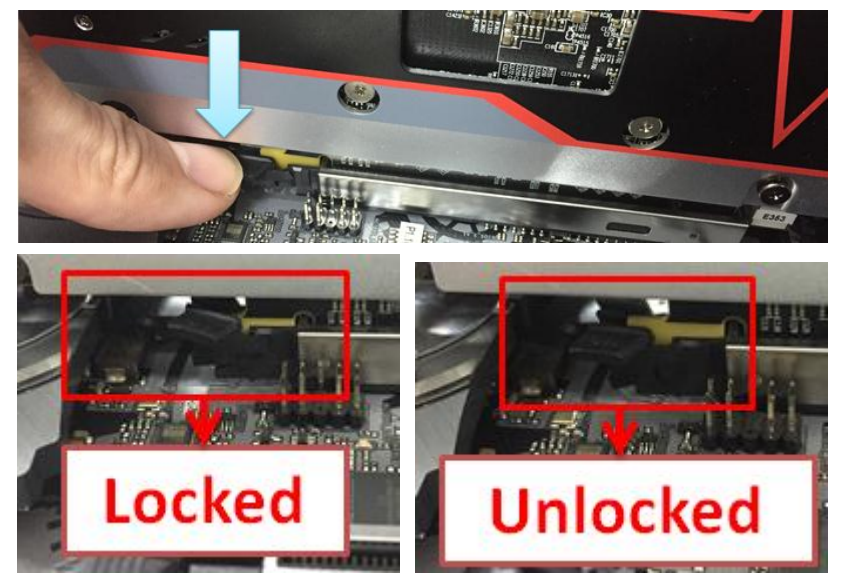

6. lépés: lassan, két kézzel fogva távolítsa el a PCIE eszközt.

## Technikai tájékoztató – kérdések és válaszok TSD-QA (2018/02)

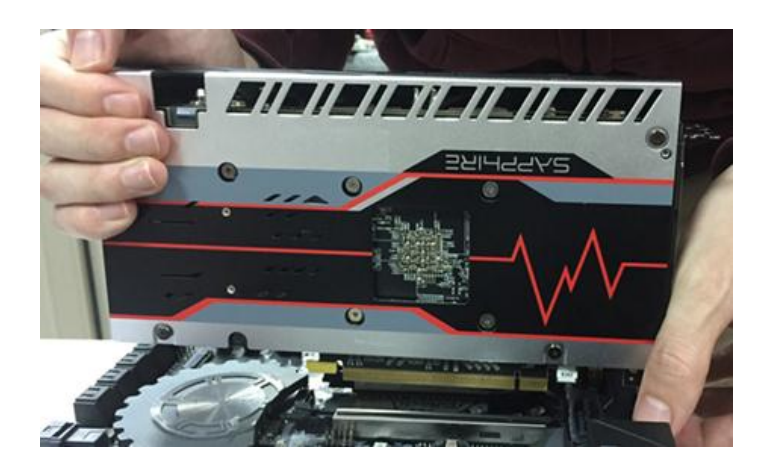